# **USER GUIDE** Kerjasama (Kerma) Prodi Pusat SIJ – Universitas PGRI Madiun

Aplikasi ini dikembangkan dalam rangka memberikan kemudahan untuk melakukan pendataan MoU, MoA, dan Activity Report (Laporan Kegiatan).

"Build IT for Future"

#### Cara Membuka Kerma

D-A--Madula

Untuk memulai akses terhadap aplikasi adalah sebagai berikut:

**Try It:** Buka aplikasi melalui **Web Browser** (Google Chrome atau Mozila FireFox atau lainnya) dengan alamat url sebagai berikut **https://sim.unipma.ac.id/**.

Try It: Setelah masuk pada SIM pilih Daftar Modul Lain, klik pada Portal Website.

| eLMA (e-<br>Learning<br>UNIPMA)           | eLMA History | elma PPG | Kuliah Kerja<br>Nyata | Pengenalan<br>Lapangan<br>Persekolahan 💡 | Portal Website |
|-------------------------------------------|--------------|----------|-----------------------|------------------------------------------|----------------|
| Sistem Informasi<br>Pengajuan<br>Insentif |              |          |                       |                                          | Û              |

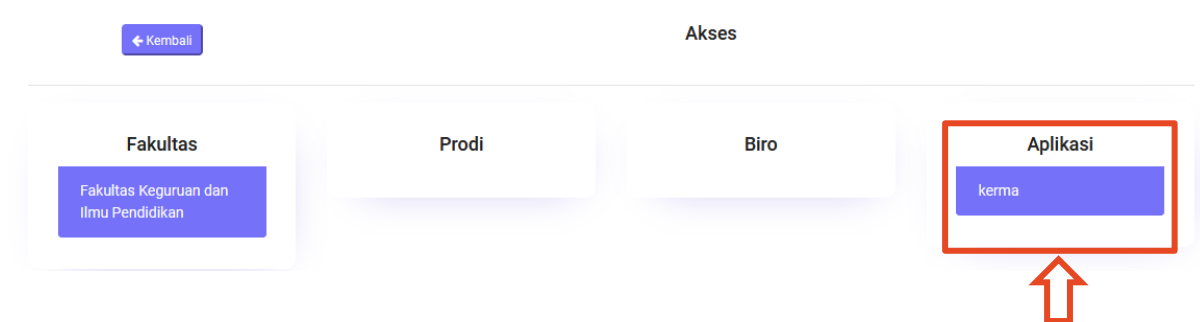

Try It: Pada laman Akses pilih Aplikasi, klik pada kerma.

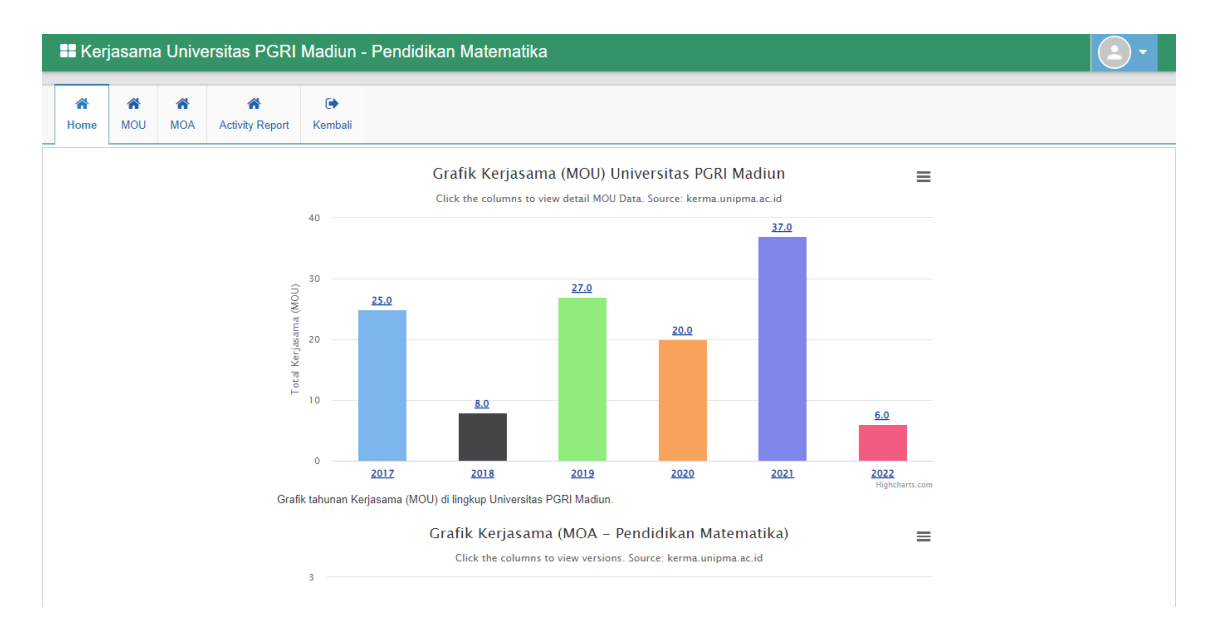

Home! Laman dashboard Kerjasama berisikan Grafik MOU, MOA, dan Activity Report per Tahun.

## Memorandum of Understanding (MoU)

Pada **Menu MOU** akan muncul beberapa kerjasama dari pihak Universitas PGRI Madiun dengan Mitra - mitra seperti pada gambar dibawah. Untuk melihat dan mencari file MOU bisa diketik di kolom **Search** pada pojok kanan atas lalu klik kotak berwarna kuning di kolom file untuk melihat file MOU.

| H K    | erjasama  | Univ  | versitas PGRI    | Madiun - P          | endidikan Matematika                                                    |    |                                                                                                    |          |                 |                     | (    | E | ) -       |
|--------|-----------|-------|------------------|---------------------|-------------------------------------------------------------------------|----|----------------------------------------------------------------------------------------------------|----------|-----------------|---------------------|------|---|-----------|
| A Hom  | e MOU     | MOA   | Activity Report  | <b>€</b><br>Kembali |                                                                         |    |                                                                                                    |          |                 |                     |      |   |           |
| Mou    |           |       |                  |                     |                                                                         |    |                                                                                                    |          |                 |                     |      |   |           |
| Displa | y 10 ❤ re | cords |                  |                     |                                                                         |    |                                                                                                    |          |                 | Search              |      |   |           |
| No *   | Tingkat   | ¢     | Nom              | or 🗘                | Judul                                                                   | ¢  | Mitra                                                                                                    | ¢        | Kontrak Awal 🖨  | Kontrak Akhir 🖨     | File | ¢ | Aksi<br>¢ |
| 1      | NASIONAL  |       | 1                |                     | Kerja sama bidang Tridarma dengan STKIP Muhamadiy<br>Sorong Papua Barat | ah | Prodi PPKN Universitas<br>PCRI Madiun menjalin ker<br>Sama dengan STKIP<br>Muhamadiyah Sorong<br>Manokwati Papua Barat<br>dalam rangka penguatan<br>Tridarma perguruan tinggi<br>hkuussnya pada penuisan<br>jumal limiah. Diharapkan<br>dengan kerjasama ini<br>masing-masing pilhak dap<br>semakin meningkatkan<br>karyanya dalam ranka<br>hilirisasi ilmu pengetahuan | ja<br>at | 08 January 2017 | 08 January 2017     |      |   |           |
| 2      | NASIONAL  |       | 0238a/G/FKIP/UNI | PMA/2017            | Kerjsama Dibidang Penelitian                                            |    | Program Studi Pendidikan<br>Fisika, Fakultas Sains dan<br>Teknologi, Universitas<br>Kanjuruhan Malang                                                                                                    |          | 26 April 2017   | 31 December<br>2020 |      |   |           |

Note: Fakultas hanya bisa melihat dan mengunduh file MoU!

## **Memorandum of Agreement (MoA)**

1. Pada menu MOA, pengguna bisa menambahkan data dengan cara mengklik "Tambah Data" seperti yang ditunjukan pada gambar dibawah.

| 🔡 Ker    | jasama Unive                                                                                                    | ersitas F              | PGRI Madiun -     | - Pendid | ikan Matematika             |               |          |       | - 2         |   |
|----------|----------------------------------------------------------------------------------------------------|------------------------|-------------------|----------|-----------------------------|---------------|----------|-------|-------------|---|
| A Home   | MOU MOA                                                                                                    | Activity F             | Report Kembali    |          |                             |               |          |       |             |   |
| Tambah c | lata                                                                                                    |                        |                   |          |                             |               |          |       |             |   |
| Моа      |                                                                                                    |                        |                   |          |                             |               |          |       |             |   |
| Display  | 10 🛩 records                                                                                                    |                        |                   |          |                             |               | Se       | arch: |             |   |
| No 🔺     | Nomor MOU, Judi<br>Mitra                                                                                                    | ıl,<br>¢               | MOA               | \$       | Judul                       | \$<br>Tanggal | Download | ¢     | Aksi 4      | Þ |
| 1        | 2060/H/UNIPMA/2/<br>KERJASAMA<br>PELAKSANAAN<br>KEGIATAN PENDII<br>PENELITIAN,<br>PENGGABDIAN<br>MASYARAKAT, DA<br>PENGEMBANGAN<br>LEMBAGA,<br>UNIVERSITAS<br>TULUNGAGUNG | 021, 01<br>DIKAN,<br>N | 01/H/UNIPMA/2021  | Conto    | h MOA                       | 09 April 2022 |          |       | 1           |   |
| 2        |                                                                                                    | 0                      | 10101/CONTOH/2022 | 2 Conto  | h MOA Pendidikan Matematika | 09 May 2022   |          |       | 📢 🖍 💼       |   |
| Showing  | 1 to 2 of 2 entries                                                                                                    |                        |                   |          |                             |               |          | Prev  | ious 1 Next |   |

2. Setelah klik "Tambah Data" silahkan mengisi data isian sesuai dengan kolom yang sudah tersedia, seperti pada gambar dibawah lalu klik simpan.

| 📰 Kerjasam          | a Unive                         | ersitas PGRI                                                              | Madiun - Pendidikan Matematika                                                          |
|---------------------|---------------------------------|---------------------------------------------------------------------------|-----------------------------------------------------------------------------------------|
| Home MOU            | MOA                             | Activity Report                                                           | (*<br>Kembali                                                                           |
| MOA                 |                                 |                                                                           |                                                                                         |
| Home » MOA          |                                 |                                                                           |                                                                                         |
| Nomor Mou           | Nomor, .                        | Judul, Mitra                                                              | ۷                                                                                       |
| Nomor MOA           | Nomor M                         | 10A                                                                       |                                                                                         |
| Judul               | Judul                           |                                                                           |                                                                                         |
| Tingkat             | NASIO                           | NAL                                                                       | ~                                                                                       |
| Nama Instansi       | Pendidik                        | an Matematika                                                             |                                                                                         |
| Mtra                | B I                             | Ce   G2 ∟ Ω<br>U S × <sub>e</sub> × <sup>e</sup><br>⊞ ≣ ⊕ Ω<br>~   Format | 每  10   X 10   10   10   10   10   10   1                                               |
|                     | * Agar tarr                     | ipilan lebih maksima                                                      | I, disarankan mengganti font dengan Arial, dan tidak menggunakan Italic (huruf miring). |
| Kontrak Awal        | dd/mm/                          | уууу                                                                      |                                                                                         |
| Kontrak<br>Berakhir | dd/mm/                          | уууу                                                                      |                                                                                         |
| File                | Choose I<br>Format Po<br>simpan | File No file chosen<br>df Maksimal 10 Mb<br>kembali                       |                                                                                         |

Note: MoA Prodi dapat dilihat oleh Fakultas.

# **Activity Report (Laporan Kegiatan)**

Activity Report merupakan luaran dari MoA, karena dalam satu MoA bisa berisi banyak sekali luaran. Pada **Menu Activity Report** akan muncul seluruh data yang sudah diinputkan. Baik oleh prodi maupun oleh Fakultas sendiri.

#### Try It: Menu Activity Report!

| Kerjasama Universitas PGRI Madiun - Pendidikan Matematika |                                                                          |               |              |                |   |         |   |          |         | (          | ) -  |
|-----------------------------------------------------------|--------------------------------------------------------------------------|---------------|--------------|----------------|---|---------|---|----------|---------|------------|------|
| A Home                                                    | MOU MOA A                                                                | Activity Repo | €<br>Kembali |                |   |         |   |          |         |            |      |
| Activity Re                                               | eport<br>10 v records                                                    |               |              |                |   |         |   |          | Search: |            |      |
| No 🔺                                                      | Nomor MOA, Judul                                                         | ¢             |              | Judul Activity | ¢ | Tanggal | ¢ | Download | ÷       | Aksi       | ¢    |
| 1                                                         | 1 010101/CONTOH/2022,<br>Contoh MOA Pendidikan<br>Matematika 09 May 2022 |               |              |                |   |         |   |          |         |            |      |
| Showing 1                                                 | I to 1 of 1 entries                                                      |               |              |                |   |         |   |          | Pre     | evious 1 N | lext |

Try It: Tambah Activity Report (Laporan Kegiatan)

1. Pastikan anda ada pada Menu MoA. Pada kolom display data Pilih pada "+ Laporan".

| 📕 Ker   | Kerjasama Universitas PGRI Madiun - Pendidikan Matematika     |                                                                       |                                                                               |              |          |            |       |   |               |    |             |                      |        |
|---------|---------------------------------------------------------------|-----------------------------------------------------------------------|-------------------------------------------------------------------------------|--------------|----------|------------|-------|---|---------------|----|-------------|----------------------|--------|
| A Home  | A<br>MOU                                                      | MOA                                                                   | Activity Report                                                               | 🕞<br>Kembali |          |            |       |   |               |    |             |                      |        |
| Tambah  | ambah data                                                    |                                                                       |                                                                               |              |          |            |       |   |               |    |             |                      |        |
| Moa >   | 0a>                                                           |                                                                       |                                                                               |              |          |            |       |   |               |    |             |                      |        |
| Display | 10 Y                                                          | ecords                                                                |                                                                               |              |          |            |       |   |               |    | Search:     |                      |        |
| No 🔦    | Nomor N                                                       | IOU, Judu                                                             | I, Mitra 🗘                                                                    | N            | IOA      | •          | Judul | ¢ | Tanggal       | \$ | Download \$ | Activity<br>Report 🗢 | Aksi 🖨 |
| 1       | 2060/H/U<br>PELAKS/<br>PENDIDI<br>PENGAB<br>PENGEN<br>UNIVERS | INIPMA/20<br>Anaan ke<br>Kan, pen<br>Dian Mas<br>Ibangan<br>Bitas tul | 21, KERJASAMA<br>EGIATAN<br>ELITIAN,<br>SYARAKAT, DAN<br>LEMBAGA,<br>UNGAGUNG | 001/H/UNIF   | PMA/2021 | Contoh MOA |       |   | 09 April 2022 |    |             | +<br>Laporan         |        |

2. Masukkan data sesuai kolom yang disediakan. Lalu Klik Simpan.

| 📲 Kerjasan          | na Unive                                                                                                    | ersitas PGRI I                                      | Madiun -                  | Pendidikan Matematika                                                      |
|---------------------|----------------------------------------------------------------------------------------------------|-----------------------------------------------------|---------------------------|----------------------------------------------------------------------------|
|                     |                                                                                                    |                                                     |                           |                                                                            |
| Home MOU            | MOA                                                                                                    | Activity Report                                     | 〔 <del>〕</del><br>Kembali |                                                                            |
| - 4114              |                                                                                                    |                                                     |                           |                                                                            |
| ctivity             |                                                                                                    |                                                     |                           |                                                                            |
| Home » Activity     |                                                                                                    |                                                     |                           |                                                                            |
| Moa                 | Contoh N                                                                                                    | IOA,001/H/UNIPMA                                    | V2021                     |                                                                            |
| Judul               | Judul                                                                                                    |                                                     |                           |                                                                            |
| Tingkat             | NASION                                                                                                    | NAL                                                 |                           | ~                                                                          |
| Terkait             | Pendidik                                                                                                    | an Matematika                                       |                           |                                                                            |
| Mitra               | <ul> <li>e) Sour</li> <li>B I</li> <li>I</li> <li>I<td>ce  </td><th>ā   ⊡   Χ</th><td><ul> <li>□ □ □ □ </li> <li>□ □ □ □ □ □ □ □ □ □ □ □ □ □ □ □ □ □ □</li></ul></td></li></ul> | ce                                                  | ā   ⊡   Χ                 | <ul> <li>□ □ □ □ </li> <li>□ □ □ □ □ □ □ □ □ □ □ □ □ □ □ □ □ □ □</li></ul> |
|                     | * Ager tem                                                                                                    | nilan lehih maksimal                                | disarankan m              | annnanti font dannan Arial, dan tidak menggunakan Italic (huruf miring)    |
| Kontrak Awal        | dd/mm/                                                                                                    | уууу                                                |                           | en gen in en en en gen en en en en en en en en en en en en e               |
| Kontrak<br>Berakhir | dd/mm/                                                                                                    | уууу                                                |                           |                                                                            |
| File                | Choose R<br>Format Po<br>simpan                                                                                                    | File No file chosen<br>df Maksimal 10 Mb<br>kembali |                           |                                                                            |

#### **Back to SIM**

Try It: Menu Kembali.

Ketika pengguna mengklik **Menu Kembali**, maka secara otomatis pengguna tersebut akan kembali pada aplikasi **SIM Universitas PGRI Madiun**.

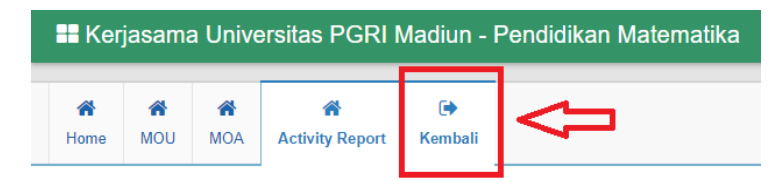